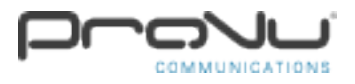

## How to setup a SIP Trunk in 2N Net Audio Decoder for paging:

## Step 1:

In order to set up a SIP trunk on the 2N Net Audio Decoder, you must navigate to the 2N IP Control Panel. Click 'Audio Sources', then click 'Create VoIP input (SIP)'.

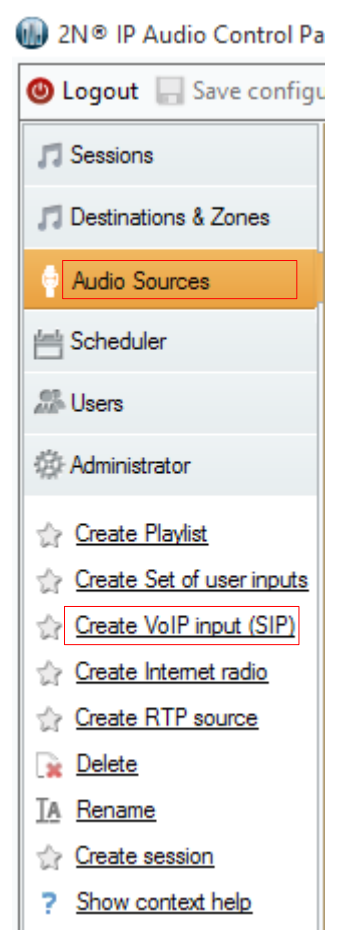

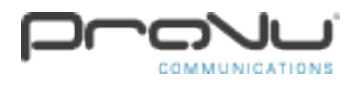

## Step 2:

Ensure that at the top of the screen 'VoIP (SIP) Trunk and Proxy registration' is selected. Then scroll along to the right hand side and in 'Connect to', put the IP address of the IP PBX e.g. 192.168.5.254 Then check the 'Register line' box and then put in the username for the SIP account e.g. 9004 and the same follows for the 'Username' box below. Then input the password for that SIP account that has been created on the PBX. Then click 'Save configuration' at the top left hand side of the window. Providing the SIP details entered are correct, you should have an active SIP account that is registered.

| Stack status                                                                         | Ready                                                                                                    |                                  |                  |
|--------------------------------------------------------------------------------------|----------------------------------------------------------------------------------------------------|----------------------------------|------------------|
| C Local VoIP input (SIF                                                              | P) OVIP (SIP) Trunk and Proxy registration                                                                                  | Remote SIP server par            | ameters          |
| Listening port                                                                       | 5061                                                                                                    | Connect to:                      | 192.168.5.254    |
| Realm (Domain)                                                                       | localhost                                                                                                    | Protocol                         | UDP/TCP ~        |
| Via/Contact                                                                          | IP address ∨ 5060 ¢                                                                                                    | Register line                    | 9004 Expiry 60 🖨 |
| Authorisation required                                                               |                                                                                                    | Usemame                          | 9004             |
| Extended parameters                                                                  |                                                                                                    | Password                         |                  |
| UDP min<br>UDP max<br>NAT source<br>err(RTP_NAT_BASE)<br>Preferred codek<br>Advanced | 30000       ↓         32000       ↓         ● None       ○ Fixed IP         ○ Stun IP       ○ Stun IP         A-Law       ✓ | Trustful IP address IP addresses | 85               |
|                                                                                      |                                                                                                    | <                                | >                |